## Disclosers' Guide Directions for Initiating the Report of Non-University Activities (RNUA) using START myDisclosures

# Contents

| Welcome / Login                                                                                  |
|--------------------------------------------------------------------------------------------------|
| Homepage – (Start RNUA)4                                                                         |
| RNUA Disclosure – Retrospective Time Reporting5                                                  |
| RNUA Disclosure – Guidelines: Report of Non-University of Illinois Activities7                   |
| RNUA / Activities to Report: Previously Entered Non-University Activities                        |
| RNUA / Activities to Report: List Non-University Activities10                                    |
| RNUA: Entity Description                                                                         |
| RNUA: Level of Financial Interest & Time Commitment14                                            |
| RNUA: My/My Family's Role with the Entity17                                                      |
| RNUA: My/My Family's Role with the Entity (Fiduciary Role)18                                     |
| RNUA / Activity – Details – Relation to My University Responsibilities20                         |
| RNUA / Activity – Details – Involvement of Other University Persons                              |
| RNUA / Activity – Details – Use of University Intellectual Property                              |
| RNUA / Activity – Details – Use of University Resources24                                        |
| RNUA – List of Non-University Activities (ready to submit / activity description NOT complete)25 |
| RNUA – Sponsored or Reimbursed Travel26                                                          |
| RNUA – List of Non-University Activities (ready to submit / activity description complete)       |
| RNUA – Add Attachments or Add Comments30                                                         |
| RNUA – Review and Certify                                                                        |
| RNUA – Review and Certify (Terms and Conditions)32                                               |
| RNUA – Submitted                                                                                 |

#### Access START myDisclosures at https://mydisclosures.uillinois.edu/.

START myDisclosures is the online application to perform the following processes for compliance with the University <u>Policy on Outside Activities and Conflicts of Commitment and Interest</u>:

- Academic Staff submit the Report of Non-University Activities (RNUA)
- Unit Executive Officers review and manage RNUA disclosures
- Investigators submit the Sponsor Specific Questionnaire disclosure
- Investigators manage Sponsor Specific Financial Conflicts of Interest (FCOI)

#### PLEASE NOTE

- 1. These directions only apply to completion of the electronic RNUA.
- START myDisclosures is also used for investigators that need to complete a Sponsor Specific Questionnaire. This is a separate disclosure from the RNUA but is completed on the same online application tool. You may complete your RNUA and Sponsor Specific Significant Questionnaire at the same time.
- 3. There are three possible paths for completing the RNUA:
  - a. Staff with nothing to disclose
  - b. Staff with activities to disclose that do not meet the significance threshold
  - c. Staff with activities that meet the significance threshold or use university resources
- 4. The system is designed to collect information from academic staff so that University administrators can assess whether the non-University activities or financial interests present conflicts of commitment or interest.

# Welcome / Login

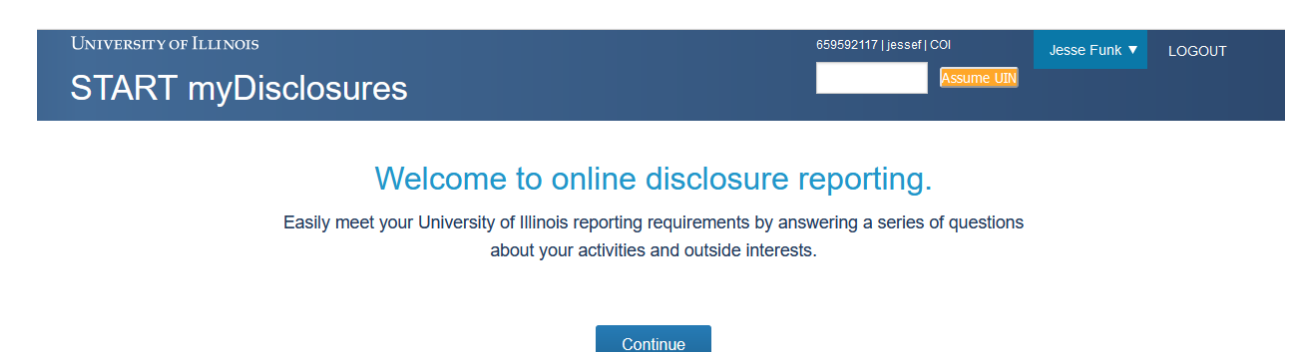

- Login using your NetID and Active Directory (AD) password.
  - You must have a NetID to access the online disclosure application.
  - If you do NOT have a NetID and have not received an email with instructions indicating how to fill out the disclosure, but think you need access, please contact coi@illinois.edu.
  - The login screen is the same for both disclosers and reviewers.
  - Reviewers/Facilitators will be presented with the options to either use the disclosure site (to submit a disclosure) or the reviewer site (to review departments you administer).
- The START myDisclosure application uses your personal identification information and employee appointment information obtained from Banner. If your information is not correct, you must contact your human resources department.

#### Password Assistance

If you need assistance with your password, try resetting your Active Directory password:

- Urbana: https://go.illinois.edu/password
- Springfield: http://www.uis.edu/informationtechnologyservices/techsupport/reset/

If you have tried resetting your password and are still having problems logging in, please contact your campus help desk:

- Urbana campus: Contact the Technology Services Help Desk at (217) 244-7000 or consult@illinois.edu
- Springfield campus: Contact Information Technology Services at (217) 206-6000 or techsupport@uis.edu

#### **Technical Issues**

If you experience technical issues with the START myDisclosures application visit <u>https://answers.uillinois.edu/ua</u>, email <u>coi@illinois.edu</u>, or contact AITS Service Desk at 217-333-3102 or 312-996-4806.

# Homepage – (Start RNUA)

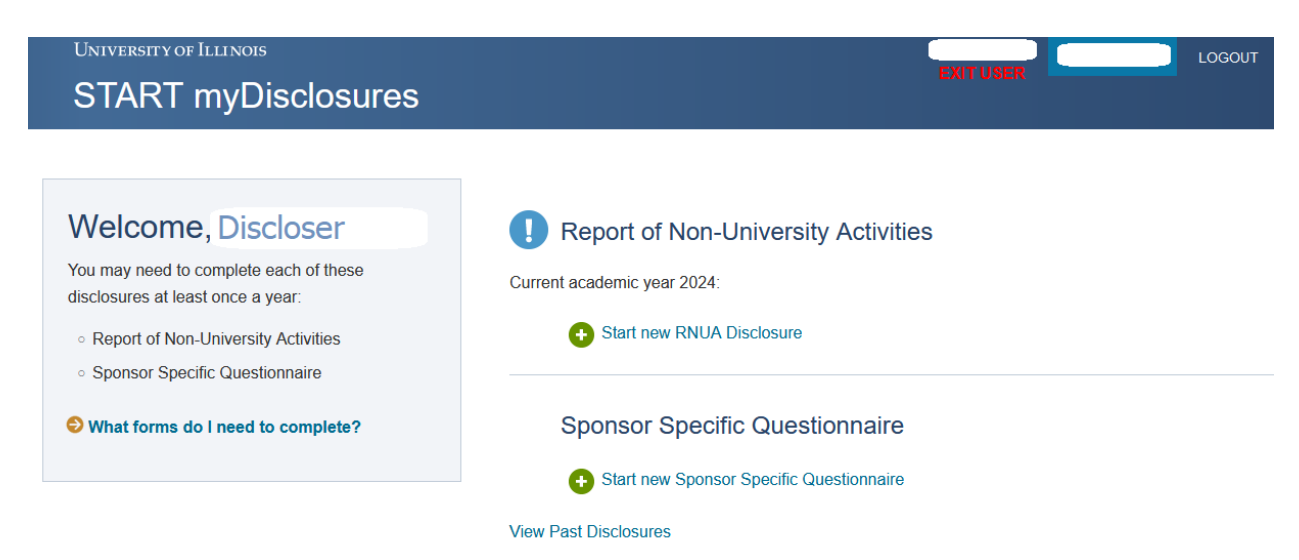

Figure 1 On the right side of the screen, you will access the RNUA and Sponsor Specific Questionnaire for the Sponsor Specific Questionnaire to report Significant Financial Interests (SFI) in sponsored projects.

- On the right side of the screen, you will access the disclosure questionnaires. You will be
  provided with the following disclosure options:
  - Report of Non-University Activities
  - Sponsor Specific Questionnaire Investigator disclosures for significant financial interests
- Click on the "+Start new RNUA Disclosure" on the right side of the screen to begin.

# RNUA Disclosure – Retrospective Time Reporting

## START myDisclosures Complete online disclosure reporting

In progress: Report of Non-University Activities

#### Before we start: Checking retrospective time

Before starting your Report of Non-University Activities (RNUA) for the current academic year, you must report retrospective time, the actual number of days you spent on activities you disclosed in last year's RNUA.

HELP

In last year's disclosure, we asked you to estimate the number of days you expected to spend on a given activity during this reporting period. We called this "prospective time." Now that the time frame has passed, please update your estimate provided last year with the actual number of days that you spent on each activity.

#### Actual Time Spent on Non-University Activities

Below are the non-University activities you disclosed on **last year's RNUA** and the number of days you requested to spend on each activity during the last academic year. Please complete the table by indicating the number of days you actually spent for **each** of your non-University activities during the last academic year.

| For the purposes of this disclosure, one day equals eight hours, regardless of time of day or day of week |
|----------------------------------------------------------------------------------------------------|
|----------------------------------------------------------------------------------------------------|

| Non-University activity    | Requested and approved days | Actual days spent |
|----------------------------|-----------------------------|-------------------|
| Santen                     | 0 days                      |                   |
| Alcon                      | 0.5 days                    |                   |
| Alexion                    | 0 days                      |                   |
| Hospira                    | 0.25 days                   |                   |
| ICON Bioscience            | 0.25 days                   |                   |
| Genentech SPeaker's Bureau | 1 days                      |                   |
| Regeneron Speaker's Bureau | 1 days                      |                   |
|                            |                             |                   |

Save and Continue

- If you previously completed a Report on Non-University Activities (RNUA), state law
  requires that you report the amount of time you actually spent on the approved activities.
- If you previously completed the RNUA and report activities, the first page you will see when you start your new RNUA is the "Checking retrospective time" page.
- You must indicate the actual days spent on the activities that were previously approved during the last reporting period.

- You must report the aggregate number of days spent during the last academic year (AY24 = August 16, 2023 to August 15, 2024).
- Enter the number of days in the text box on the right side of the table. Then click on the "Save and Continue" button.

# RNUA Disclosure - Guidelines: Report of Non-University of Illinois

#### Activities

University of Illinois

## START myDisclosures

#### Guidelines: Report of Non-University of Illinois Activities

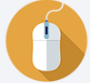

This disclosure satisfies the requirements of the University Policy on Conflicts of Commitment and Interest (COCI), which requires you to disclose all income-producing non-University of Illinois activities. You are also required to disclose activities of you or your immediate family (including unpaid) which may present a conflict of commitment or conflict of interest to your University responsibilities. Depending on your disclosed non-University of Illinois activities and interests, you may be required to manage or eliminate any conflicts of commitment or interest.

LOGOUT

#### Additional resources and contact information can be found here

- What is a conflict of commitment or conflict of interest?
- S What interests and commitments should be disclosed?
- What are examples of activities that do not need to be reported?
- S What time period does this disclosure capture?
- S What if I don't have an activity to disclose now, but I do later during the reporting period?
- Solution What is Organizational Conflict of Interest?

#### Non-University of Illinois Activities

#### Do you have any activities or financial interests to disclose? (see policy and guidelines above) \*

Your non-University of Illinois activities and financial interests, and those of your immediate family members, include but are not limited to:

- · Teaching or Instruction
- · Appointments or Affiliations (even if unpaid)
- · Research or Extension
- Consulting
- · Foreign appointments or affiliations, including talent or recruitment programs
- · Financial interests with an entity that does business with the University or Hospital
- · Involves University faculty, employees, or students
- · Uses of University resources or facilities
- · Any other financial interests, commitment, or activities (even if unpaid)
- O No
- O Yes

#### In the past 12 months, did you have sponsored or reimbursed travel amounting to \$5,000 or more?\*

- · You may also report sponsored or reimbursed travel amounting to \$5,000 or more that will occur in the next 12 months
- · See the guidelines for examples of policy, regulations, and exempted travel.

○ No

○ Yes

Save and Continue Cancel

- The system will display "Guidelines: Report of Non-University of Illinois Activities Disclosure." You are advised to review the guidelines before answering the questions below.
- Answer "Yes" or "No" to each of the questions. Refer to the above guidelines and RNUA FAQs for assistance.
- Click "Save and Continue." The application will use your response to administer additional questions as necessary.
- Following your response, you will be identified as:
  - Having nothing to disclose.
  - Having activities that require you to provide more information.

NOTE: If you are no longer continuing to engage in your previously approved non-University activities, you do NOT need to report it going forward. Your retrospective time has been provided on the previous page and satisfies the state law requirements.

# RNUA / Activities to Report: Previously Entered Non-University Activities

| ele            | ct Previously Entered Non-University Activities                                                                                                    |
|----------------|----------------------------------------------------------------------------------------------------|
| elow<br>ot pre | are non-University activities that you have previously disclosed. Select any activities that you wish to copy over to your new disclosure. You can add new activitie<br>viously disclosed on the next page. |
| Fre            | om: 2016                                                                                                    |
|                | Alexion                                                                                                    |
|                | Pharmaceutical industry which makes an antibody specific for treatment of a special kidney disease.                                                                                                    |
| ¥              | Amgen                                                                                                    |
|                | Pharmaceutical company that makes drugs to treat anemia and bone disease of dialysis patients.                                                                                                    |
|                | AstraZeneca                                                                                                    |
|                | Pharmaceutical company that produces drugs for treatment of diabetes. Some of these drugs work on the kidney.                                                                                               |
|                | Hektoen Institute                                                                                                    |
|                | Research foundation                                                                                                    |
|                | Keryx                                                                                                    |
|                | Pharmaceutical company that produces a drug to prevent bone disease in dialysis patients.                                                                                                    |
|                | Otsuka                                                                                                    |
|                | Pharmaceutical company that produces a drug that increases water excretion.                                                                                                    |
|                | Questcor a division of Mallincrodt                                                                                                    |
|                | Pharmaceutical company that produces a drug to treat glomerular diseases.                                                                                                    |
|                | Sanofi                                                                                                    |
|                | Pharmaceutical company that produces a drug that treats bone disease in dialysis patients.                                                                                                    |
|                | Relypsa                                                                                                    |
|                | Pharmaceutical company that produces a medication to treat high potassium levels.                                                                                                    |
|                |                                                                                                    |

- If you previously disclosed activities on your RNUA, you will be given the option to select your previously entered non-University activities. You have the option to select all, select only those that you want to carry forward, or select none.
- If you make a mistake by selecting none, you will be able to return to this page from the List of Non-University Activities page and be able to add the selected activities at a later time.

# RNUA / Activities to Report: List Non-University Activities

| START myDisclosures              | Complete online disclosure reporting |  |
|----------------------------------|--------------------------------------|--|
| In progress: Report of Non-Unive | ersity Activities                    |  |
|                                  |                                      |  |

## You've indicated that you have a non-University activity.

Next, you'll answer a set of questions about each non-University activity or interest that you have.

When you've finished listing and answering questions for each activity or interest, you will have a chance to review your list before submitting your RNUA.

#### My Non-University Activities

| NAME              | FINANCIAL INTEREST | RETROSPECTIVE DAYS | PROSPECTIVE DAYS | COMPLETE | ACTION        |
|-------------------|--------------------|--------------------|------------------|----------|---------------|
| Amgen             | \$0 - \$4,999      | 0                  |                  | No       | Edit   Delete |
| Hektoen Institute | \$5,000 or more    | 8                  |                  | No       | Edit   Delete |
| Sanofi            | \$0 - \$4,999      | 0                  |                  | No       | Edit   Delete |

Some of your listed non-University activities are incomplete and must be completed before submitting.

- Because you indicated on the RNUA screening question that you have a non-University activity that requires reporting, you must enter one or more activities separately.
  - Please be sure to enter each activity with an entity (e.g. company, organization, self) separately.
  - You may enter as many non-University activities as needed.
- Click "+New Activity" to enter a new non-university activity that is not in the table.
- Activities that you selected to carry forward from your previously entered activities will automatically appear in the list of your non-University activities.
  - The completion status for the previously entered activities is always "No" when initially transferred.
  - You must use the "Edit" function in the Action column to edit each of your previously entered activities.
    - You must add the Prospective time you request for the previously entered non-University activities. Prospective time is the amount of time you expect to spend on this activity for the academic year (AY25 = August 16, 2024, to August 15, 2025).
    - You must also answer the questions on your / your family's role with the Entity if that information was not previously provided.
    - Update your disclosure as needed.
- If you made a mistake of adding an activity you do not want to report, use the "Delete" function under the Action column for each activity you need to remove.

• If you decide that you have no activities to report, but made a mistake by adding a new or carrying forward a previously entered activity, then you must use the "Delete" function under the Action column to delete the activities. Once you delete all activities, you will have an option to "Go back and update your answers" to the initial RNUA screening questions. On the RNUA screening questions, you should change your response to question 1 to "No" if you have no activities to report in order to proceed to the certification and submission of your RNUA.

# **RNUA: Entity Description**

| In progress: Report of Non-University Activities                                                            |                      |               | HELP    |
|----------------------------------------------------------------------------------------------------|----------------------|---------------|---------|
| Adding information about a non-University activity                                                          | Entity               | Interest/Time | Details |
| For: New Non-University Activity or Financial Interest                                                      |                      |               |         |
| Entity Description                                                                                          |                      |               |         |
| Provide name of outside entity, organization, or individual. *                                              |                      |               |         |
| Perfect Pants, LLC                                                                                          |                      |               |         |
| Provide a brief overview of the entity and describe any activities, products or services that may be        | related to the Unive | ersity. *     |         |
| This company develops software, visualization, and sewing equipment to produce the perfectly fitting pants. |                      |               |         |

- You are in the "Entity" section (see Navigation Bar on the top right of the section).
- This section will be blank if you are entering a new activity but will be filled in if you are editing a previous activity.
- Enter or edit the name of the non-University entity, organization, or individual.
- Be specific. DO NOT enter general descriptions such as:
  - Consulting
  - o Owner
- Provide a description of the entity's activities, products, and/or services. Use the cursor on the lower right-hand corner to expand the size of the text box. The entity description is limited to 500 characters (or letters, spaces, etc.). If you need to provide more information, you should use the attachment section at the end of the disclosure. PDF attachments are preferred.
- You will be asked if the entity is based primarily outside of the US.
  - If so, enter the country in the text box provided and select it from the drop-down list.
  - You can provide additional comments at this time.
- You will be asked if you will work for the entity outside of the US.
  - If so, enter the country one at a time in the text box and click "Add" to add each country to the list. (Once a country is properly added, you will see the red "X" mark next to it in case it needs to be deleted.)
  - You can provide additional comments at this time.
- Finally, you will be asked about your interaction with this entity, including foreign talent recruitment programs.
  - Select the appropriate answer and provide additional comments as needed.

|      | Voc                                                                                                    |
|------|----------------------------------------------------------------------------------------------------|
|      |                                                                                                    |
|      | Please enter a single, non-US country and select from list: *                                                |
|      | Morocco                                                                                                    |
|      | Additional comments:                                                                                         |
|      |                                                                                                    |
| Do/W | ill you work for this entity outside the US? *                                                               |
| ON   |                                                                                                    |
|      |                                                                                                    |
| •    | 'es                                                                                                    |
|      | List all non-US countries where you do/will work. (Enter/select a country one at a time, and click 'add'.) * |
|      | Add                                                                                                    |
|      | • Morocco 🛞                                                                                                  |
|      | Additional comments:                                                                                         |
|      |                                                                                                    |
|      | To the best of your knowledge, is your interaction with this entity: *                                       |
|      | <ul> <li>part of a foreign government or entity sponsored program,</li> </ul>                                |
|      | part of a foreign talent recruitment program:                                                                |
|      | part of a foldigin talont foordation program,                                                                |
|      | <ul> <li>a high end foreign expert recruitment plan; or</li> </ul>                                           |
|      | covered under a contract or any other written agreement between you and a foreign government or en           |
|      | ○ No                                                                                                    |
|      |                                                                                                    |
|      | Yes                                                                                                    |
|      | Yes     Additional comments: *                                                                               |

• Select the "Save and Continue" button to proceed to the "Interest/Time" section.

# RNUA: Level of Financial Interest & Time Commitment

|            | nformation about a non-University activity                                                                                                |
|------------|----------------------------------------------------------------------------------------------------|
| Per        | fect Pants, LLC                                                                                                    |
| Lev        | vel of Financial Interest                                                                                                    |
| The        | e entity is a: *                                                                                                    |
| $\circ$    | Publicly-traded (company or educational institution)                                                                                      |
| ۲          | Privately-held or start-up (company, organization or educational institution) [select this if you don't know]                             |
|            | Equity/ownership interest percentage: *                                                                                                   |
|            | • 0% - 4.9%                                                                                                    |
|            | O 5% or more                                                                                                    |
| 0          | Not-for-profit (organization, governmental or educational institution)                                                                    |
| 0          | Freelance/not registered as a business                                                                                                    |
| My/        | Family total <b>financial interest</b> is: *                                                                                              |
| 0          | \$0                                                                                                    |
|            | \$0.01 - \$4,999                                                                                                    |
| $^{\circ}$ | \$5,000 - \$24,999                                                                                                    |
| 0          | \$25,000 or more                                                                                                    |
| Will       | this entity conduct business with the University of Illinois in the coming year? *                                                        |
| 0          | No                                                                                                    |
|            | Yes, Maybe, I don't know                                                                                                    |
|            | To the best of your knowledge, will the entity conduct business with your department? *                                                   |
|            | Yes, Maybe, I don't know                                                                                                    |
|            | Please describe the business *                                                                                                    |
|            | Possible pants partnership.                                                                                                    |
|            | Does the individual/family have ownership interest or receive distributive income in excess of \$123,420 or 5% in the entity disclosed? * |
|            |                                                                                                    |

- You are in the "Interest/Time" section (see Navigation Bar on the top right of the section).
- The entity's name is displayed at the top of this section (See blue bar).
- For the named entity, provide information related to:
  - The level of your financial interest

- If the entity may conduct business with the University of Illinois in the coming year
- Use of University Resources
- Your time commitment with this entity
  - Retrospective time commitment (Note: if you completed the section on Checking your retrospective time for this activity, then the response you provided earlier will auto-fill in this section, you may edit if needed).
  - Prospective time commitment
- Questions will expand based on your responses.
- You must answer all questions with an asterisk. If you miss a question with an asterisk, the form will prevent you from saving and continuing.
- When all questions have been answered, click the "Save and Continue" button.

Note: Your responses on this page trigger the application to determine whether the activity reaches the University's significance threshold or uses University resources.

- If the activity meets the significance threshold or uses university resources, you will be
  required to complete additional information about the activity. Providing this information
  is required by the University Policy on Outside Activities and Conflicts of Commitment
  and Interest. This information will be used to help your Unit Executive Officers (UEOs)
  assess whether the activities present conflicts of commitment or interest and how to
  manage or eliminate any conflicts of commitment or interest.
- If the activity does not meet the significance threshold and does not use University
  resources, then you will be asked a shorter set of questions. You will be required to
  provide information about your/your family's role with the entity, and if applicable, your or
  your family member's fiduciary responsibilities. After you complete the description of
  your/your family's role, you will return to the List of Non-University Activities. A summary
  section will now appear and the activity you have just described will be on the list. At
  this time, you may edit or delete this activity as needed.

| Add  | ling information about a non-University activity                                                                                                    | Description          | Details       | Management Plan |
|------|----------------------------------------------------------------------------------------------------|----------------------|---------------|-----------------|
| For: | Perfect Pants, LLC                                                                                                    |                      |               |                 |
|      | Information about the entity                                                                                                    |                      |               |                 |
|      | Because this entity might do business with the University, we need to check if this name is already                                                                                                    | ady listed in Banne  | r as a Unive  | rsity vendor.   |
|      | Please confirm the formal name of the entity below. You may change the entity name and click<br>Entity name: *                                                                                                    | "Look up" to refine  | e your search |                 |
|      | Perfect Pants, LLC Look up                                                                                                    |                      |               |                 |
|      | <ul> <li>There are too many matches in Banner for what you entered. Please either:</li> <li>Refine your search and try again. It may be entered into Banner differently than is listed here.</li> <li>Select below to confirm your original entry is correct and that the name is not currently in Banner.</li> <li>(Perfect Pants, LLC) Select to confirm your original entry is correct and that the name is not</li> </ul> | currently in Banner. |               |                 |
|      | Save and Continue Back Cancel                                                                                                    |                      |               |                 |

• If you indicate the entity may do business with the university, you will be asked to look up the entity in Banner. If it is not in Banner, you can click the check box to indicate that.

| Adding information about a non-University activity |                                                                                                    |                         |                                                    |                |
|----------------------------------------------------|----------------------------------------------------------------------------------------------------|-------------------------|----------------------------------------------------|----------------|
| For:                                               | Perfect Pants, LLC                                                                                                    |                         |                                                    |                |
| I                                                  | My Time Commitment                                                                                                    |                         |                                                    |                |
| F<br>F<br>/                                        | Prospective Time<br>How many days do you request to spend on this non-University Activity during your current <u>contract period</u> (a typical o<br>August 15 of the current academic year)?<br>'Your time should be calculated in days. You must report the number of days regardless of time of day or day of the we | contract p<br>ek. Enter | period is from August 16<br>0 if no days are reque | 5 to<br>sted.) |
|                                                    | Days Requested *                                                                                                    |                         |                                                    |                |
|                                                    | Save and Continue Back Cancel                                                                                                    |                         |                                                    |                |

• You will be asked to enter the estimated amount of time you expect to spend on the activity in the next year. There is a <u>time calculator tool available</u> to assist if you are adjunct faculty and have another appointment percentage at another institution.

# RNUA: My/My Family's Role with the Entity

Adding information about a non-University activity

| For: Per | fect Pants, LLC                                                                                                    |
|----------|----------------------------------------------------------------------------------------------------|
| Му       | My Family's Role with Entity                                                                                                    |
| Wh       | at is your role or your family member's role with the entity?                                                                                                    |
|          | I have an appointment or affiliation, even if unpaid.                                                                                                    |
|          | I teach, coach, and/or provide instruction or extension outreach.                                                                                                    |
|          | l consult.                                                                                                    |
|          | I serve as an Expert Witness.                                                                                                    |
|          | I conduct research activities for the entity.                                                                                                    |
| <b>Z</b> | I have or a member of my family has a <b>fiduciary</b> role with the entity.                                                                                                    |
|          | Do you or any of your family members have voting rights? *                                                                                                    |
|          | No or none                                                                                                    |
|          | ○ Yes                                                                                                    |
|          | On the next screen, we'll ask more information about your and/or your family's responsibilities.                                                                                                    |
|          | I manage farm or rental property.                                                                                                    |
|          | I have no role with the entity; I am reporting the entity due to (1) a family member's fiduciary role or ownership interest with the entity and (2) the entity does or will have a business or other contractual relationship to the University, e.g. it is a vendor to the University, it sponsors research at the University, it is a sub-recipient of research. |
|          | I have other financial interests, commitments, or activities, including uncompensated activities.                                                                                                    |
|          |                                                                                                    |
| Whe      | ere do you conduct activities related to this entity?                                                                                                    |
| <b>~</b> | On campus (select this if you conduct this work through a University approved agreement).                                                                                                    |
| <b>~</b> | Off campus (most non-University activities should be taking place off campus - select this response if you are not sure)                                                                                                    |
|          | Provide additional information (address/location): *                                                                                                    |
|          |                                                                                                    |
|          | Not Applicable                                                                                                    |
|          | Plase describe why this is not applicable *                                                                                                    |
|          | rease describe with this is not applicable                                                                                                    |
|          |                                                                                                    |
|          |                                                                                                    |
|          | ave and Continue Back Cancel                                                                                                    |
|          |                                                                                                    |
|          |                                                                                                    |
|          |                                                                                                    |

Interest/Time Details

Entity

- In both questions, you may select more than one option. Select the most appropriate answer(s).
- If the answer you selected expands, please provide additional information as required.
- If you indicate that you or your family member has a fiduciary role with the entity, you will be asked a few more questions about your and your family's responsibilities on the next screen (shown below).
- After you answer the questions click the "Save and Continue" button.

# RNUA: My/My Family's Role with the Entity (Fiduciary Role)

|                                                                                              |        |               | H     |
|----------------------------------------------------------------------------------------------|--------|---------------|-------|
| Adding information about a non-University activity                                           | Entity | Interest/Time | 👂 Det |
| For: Start-up Company                                                                        |        |               |       |
| Add My/My Family's Responsibilities with the Entity                                          |        |               |       |
| Self                                                                                         |        |               |       |
| OR                                                                                           |        |               |       |
| Name of family member                                                                        |        |               |       |
|                                                                                              |        |               |       |
| Title at company                                                                             |        |               |       |
|                                                                                              |        |               |       |
| Position *                                                                                   |        |               |       |
| Service as an officer or partner                                                             |        |               |       |
| Service on the Board of Directors                                                            |        |               |       |
| Service in an advisory role (e.g. medical, scientific, technical or board or a review panel) |        |               |       |
| Other                                                                                        |        |               |       |
|                                                                                              |        |               |       |
| Add Family Responsibility Back                                                               |        |               |       |
|                                                                                              |        |               |       |
|                                                                                              |        |               |       |

- If you indicate that you or your family member has a fiduciary role with the entity as above, you will be asked a few more questions about your and your family's responsibilities.
- Either select the check box "self" for yourself or use the text box to list your family member's name.
- Complete the information about yourself or your family member. Answer questions only for yourself or the named individual.
- After you answer the questions click the "Save and Continue" button.

| Adding information abo                                                 | ut a non-University activity        | Επτιτγ | interest/lime 🛛 💟 Details |
|------------------------------------------------------------------------|-------------------------------------|--------|---------------------------|
| For: Permanent Perenni                                                 | als                                 |        |                           |
| My/My Family's Re<br>Family Responsibilities                           | esponsibilities with the Entity     |        |                           |
| Self                                                                   |                                     |        | ~                         |
| <u>Harold Husband</u>                                                  |                                     |        | ~                         |
| <ul> <li>Title at company: Ch</li> <li>Service on the Board</li> </ul> | airman of the Board<br>of Directors |        |                           |
| Add Family Responsibil     Save and Continue                           | ty<br>Back Cancel                   |        |                           |
|                                                                        |                                     |        |                           |

- On the summary page, you will see a list of yourself or family members you enter.
- Repeat this section for each family member involved in the entity. You may add as many family members as needed.
- You can click on the down arrows on the right to see a summary of family responsibilities for each person listed.
- Use the icons on the right (blue pencil or red X) to edit or delete.
- When you are finished adding information for yourself and your family, click "Save and Continue."

# RNUA / Activity – Details – Relation to My University Responsibilities

| START    | <sup>-</sup> my | Disclosures Complete online disclosure reporting                                       |                                               |                      |            |
|----------|-----------------|----------------------------------------------------------------------------------------|-----------------------------------------------|----------------------|------------|
| 🚺 in p   | rogress         | Report of Non-University Activities                                                    |                                               |                      | HELP       |
| Adding i | nforma          | tion about a non-University activity                                                   | Entity                                        | Interest/Time        | Details    |
| For: San | ofi             |                                                                                        |                                               |                      |            |
| Rel      | ation t         | o My University Responsibilities                                                       |                                               |                      |            |
| Is th    | ie financi      | al interest or fiduciary role <b>related</b> to your University research, scholarly ex | xpertise, or any other Univer                 | sity responsibilitie | es?*       |
| 0        | No              |                                                                                        |                                               |                      |            |
|          |                 | There is a research related conflict that requires a project specific management p     | blan.                                         |                      |            |
|          |                 | Entity is or may be a sponsor of research at the University in which I am or will be   | directly involved.                            |                      |            |
|          |                 | After you complete your RNUA disclosure, you will be directed to complete the S        | FI disclosure in order to provide             | emore information.   |            |
|          |                 | Entity is or may be a sub-recipient of research at the University in which I am or v   | vill be directly involved.                    |                      |            |
|          |                 | Entity's product(s) or service(s) is or may be utilized, tested, evaluated, or otherw  | ise in my research at the Univer              | rsity.               |            |
|          |                 | My University responsibilities may involve or require interacting with the externa     | al entity.                                    |                      |            |
|          |                 | My work with the entity is related to my University research or scholarly expertis     | se, but <mark>does not overlap</mark> with sp | onsored research fo  | or which I |
|          | _               | am an investigator or senior/key personnel.                                            |                                               |                      |            |
|          |                 | My University role or responsibilities includes oversight of any research or other     | contractual agreements with tr                | ie entity.           |            |
| S        | Save and        | Continue Back Cancel                                                                   |                                               |                      |            |

Your responses on level of financial interest page trigger the application to determine whether the activity reaches the University's significance threshold or uses University resources.

- If the activity meets the significance threshold or uses university resources, you will be
  required to complete additional information about the activity. Providing this information
  is required by the University Policy on Outside Activities and Conflicts of Commitment
  and Interest. This information will be used to help your Unit Executive Officers assess
  whether the activities present conflicts of commitment or interest and how to manage or
  eliminate any conflicts of commitment or interest.
- You will be asked about the Entity's relationship to your University responsibilities.
- If you indicate that they are related, additional choices to identify how the activity is related will appear.
- If you indicated that your university research was related to the entity, the instructions
  will inform you that after you complete your RNUA disclosure, you will be directed by the
  application to complete a SFI disclosure under the Sponsor Specific Questionnaire. This
  will provide the COI Office with additional information to identify and manage any
  conflicts of interest related to sponsored research projects.
- Click "Save and Continue."

# RNUA / Activity – Details – Involvement of Other University Persons

| Adding information about a non-University activity                                                      | Entity       | Interest/Time | 👂 Details |
|----------------------------------------------------------------------------------------------------|--------------|---------------|-----------|
| Far: Permanent Perennials                                                                               |              |               |           |
| Involvement of Other University Persons                                                                 |              |               |           |
| To the best of your knowledge, are any other University employees or students involved in this non-Univ | ersityactivi | ty?*          |           |
| O No                                                                                                    |              |               |           |
| ● <sub>Ves</sub>                                                                                        |              |               |           |
| Save and Continue Back Cancel                                                                           |              |               |           |

- You will be asked about the involvement of other University personnel.
- If you answer Yes, you will have the opportunity to add people involved in the activity on the next screen.
- Click the green "Save and Continue" button.

| Adk  | ling information about a non-University activity                                                                                                    | Entity         | Interest/Time        | Details |
|------|----------------------------------------------------------------------------------------------------|----------------|----------------------|---------|
| Far: | Permanent Perennials                                                                                                    |                |                      |         |
|      | Add Additional University Persons<br>List each person involved with this activity separately<br>Your disclosure of the University persons involved with this activity does not act as approval for their involvement<br>members need to obtain prior approval from their Unit Executive Officer. | ent. The fault | y and academic staff |         |
|      | Other University persons involved with Permanent Perennials:                                                                                                    |                |                      | ~       |
|      | Add Person                                                                                                    |                |                      | -       |
|      | Save and Continue Back Cancel                                                                                                    |                |                      |         |

- Click "Add New Person" to go to the summary page for people involved in the research
- Enter each University person involved with the entity separately.
- You will be asked a series of questions about the University Person identified. Answer the questions specific to the University Person named.
- On the summary page, you will see a list of University Persons you identified.
- You can click on the down arrows on the right to see a summary of information about the University Person named.
- Use the icons on the right (blue pencil or red X) to edit or delete.

- Repeat this section for each University Person. You may add as many University Persons as needed.
- When you are finished adding information for the University Person(s), click "Save and Continue."

# RNUA / Activity – Details – Use of University Intellectual Property

| Adding information about a non-University activity                                                             | Entity   | Interest/Time | 👂 Details |
|----------------------------------------------------------------------------------------------------|----------|---------------|-----------|
| Far: Permanent Perennials                                                                                      |          |               |           |
| Use of University Intellectual Property                                                                        |          |               |           |
| Does the entity option, license, assign, or use University <b>intellectual property</b> of which you are an in | ventor?* |               |           |
| O No                                                                                                    |          |               |           |
| • Yes                                                                                                    |          |               |           |
| Save and Continue Back Cancel                                                                                  |          |               |           |

- You will be asked about the use of intellectual property (IP).
- If you answer Yes, you will have the opportunity to add a description of the IP being negotiated, optioned, licensed, or otherwise on the next screen (below).
- Click "Add Intellectual Property."
- Enter IP disclosures one at a time; you may add as many IP disclosures as needed.

| Adding information about a non-University activity     | Entity | Interest/Time | 👂 Detail |
|--------------------------------------------------------|--------|---------------|----------|
| For: Permanent Perennials                              |        |               |          |
| Describe the University Intellectual Property          |        |               |          |
| Intellectual property related to Permanent Perennials: |        |               |          |
| Unusual Perennial Plants that Last Forever             |        |               | ~        |
| + Add Intellectual Property                            |        |               |          |
| Save and Continue Back Cancel                          |        |               |          |

- On the summary page, you will see a list of University IP you identified.
- You can click on the down arrows on the right to see a summary of information about the University IP named.
- Use the icons on the right (blue pencil or red X) to edit or delete.
- Repeat this section for each University IP description. You may add as many University IP descriptions as needed.
- When you are finished adding information for the University IP, click "Save and Continue."

# RNUA / Activity – Details – Use of University Resources

| Adding information about a non-University activity                                             | Entity | Interest/Time | Details |
|------------------------------------------------------------------------------------------------|--------|---------------|---------|
| For: Perfect Pants, LLC                                                                        |        |               |         |
| Use of Other University Resources                                                              |        |               |         |
| Does this entity use other University resources ? *                                            |        |               |         |
| ○ No                                                                                           |        |               |         |
| Yes                                                                                            |        |               |         |
| Check all that apply:                                                                          |        |               |         |
| Supplies                                                                                       |        |               |         |
| □ Space                                                                                        |        |               |         |
| □ Other                                                                                        |        |               |         |
| Does the entity have an agreement, such as a Facilities Use Agreement, to use these resources? |        |               |         |
| • Yes                                                                                          |        |               |         |
|                                                                                                |        |               |         |
| Save and Continue Back Cancel                                                                  |        |               |         |

- You will be asked about the Use of University Resources
- If you answer "Yes," the application will expand and require you to answer additional questions.
- Once you have completed this section click the green "Save and Continue" button.

# RNUA – List of Non-University Activities (ready to submit / activity description NOT complete)

# You've indicated that you have a non-University activity and Sponsored or Reimbursed Travel.

Next, you'll answer a set of questions about each non-University activity and sponsored or reimbursed travel item that you need to report.

When you've finished listing and answering questions for each activity or interest, you will have a chance to review your list before submitting your RNUA.

#### **My Non-University Activities**

| NAME               | FINANCIAL INTEREST | PROSPECTIVE DAYS | ACTIVITY STATUS    | ACTION        | COMPLETE |
|--------------------|--------------------|------------------|--------------------|---------------|----------|
|                    | \$25,000 or more   | 10               | Pending Submission | Edit   Delete | *        |
|                    | \$25,000 or more   | N/A              | Pending Submission | Edit   Delete |          |
| Perfect Pants, LLC | \$25,000 or more   | 53               | Pending Submission | Edit   Delete | *        |

+ New Activity

Previously Entered Activity

- At this point, you have returned to the summary of your non-University Activities.
- The summary table lists the name of the entity, the level of the financial interest, the number of retrospective and prospective days.
- The summary table identifies if the entry for the activity is complete. If the entry is not complete the table will not have a green checkmark under the column for "Complete." You will not be able to submit your RNUA until all activities are listed as complete with the green checkmark in the "Complete" column.
- You have the option to edit or delete activities.

# RNUA – Sponsored or Reimbursed Travel

If you answered "Yes" to the sponsored or reimbursed travel section on page one of the RNUA, you must add any travel via the "+Add Travel" link:

You've indicated that you have a non-University activity and Sponsored or Reimbursed Travel.

Next, you'll answer a set of questions about each non-University activity and sponsored or reimbursed travel item that you need to report.

When you've finished listing and answering questions for each activity or interest, you will have a chance to review your list before submitting your RNUA.

#### My Non-University Activities

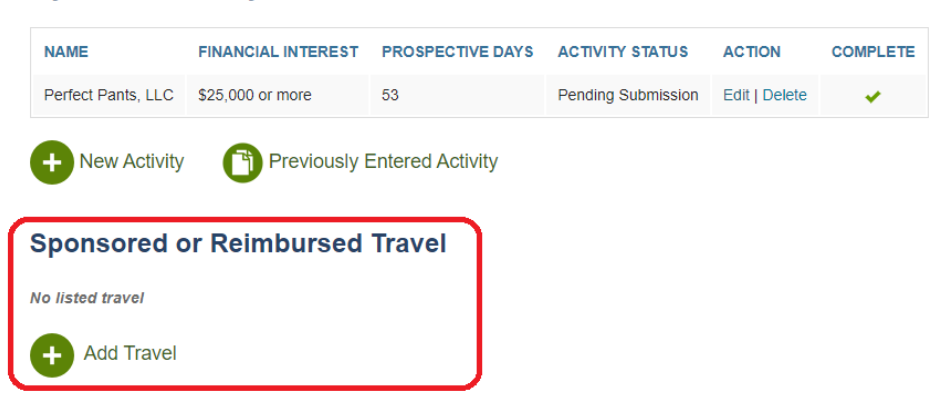

This functions much like the "+New Activity" link for non-university entities above.

• You will be asked to enter information regarding the travel:

# Add Sponsor Travel

Name of entity that sponsored or reimbursed the travel. \*

Travel Co

Destination of the trip \*

Isle of Man

Number of days of travel \*

5

Cost of travel (round to nearest \$1,000) \*

\$5,000 - \$9,999 -

Purpose of the trip \*

- Teaching
- Consulting
- Advisory Board Meeting
- Attended conference
- Invited Speaker/Panelist
- Business management/development
- Review panel
- Other (describe if other)

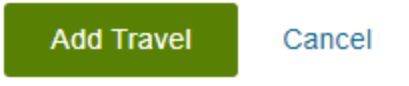

• Click "Add Travel" to continue.

# You've indicated that you have a non-University activity and Sponsored or Reimbursed Travel.

Next, you'll answer a set of questions about each non-University activity and sponsored or reimbursed travel item that you need to report.

When you've finished listing and answering questions for each activity or interest, you will have a chance to review your list before submitting your RNUA.

#### **My Non-University Activities**

| NAME               | FINANCIAL INTEREST | PROSPECTIVE DAYS | ACTIVITY STATUS    | ACTION        | COMPLETE |
|--------------------|--------------------|------------------|--------------------|---------------|----------|
| Perfect Pants, LLC | \$25,000 or more   | 53               | Pending Submission | Edit   Delete | ×        |

#### Sponsored or Reimbursed Travel

| DESTINATION                        | NAME         | DAYS | COST                 | PURPOSE                                                                                                    | ACTION           |
|------------------------------------|--------------|------|----------------------|----------------------------------------------------------------------------------------------------|------------------|
| Travel to: Isle of Man<br>(188491) | Travel<br>Co | 5    | \$5,000 -<br>\$9,999 | Teaching , Consulting, Advisory Board Meeting, Attended conference, Advisory Board Meeting, Business<br>management/development, Review panel | Edit  <br>Delete |
| + Add Travel                       |              |      |                      |                                                                                                    |                  |

After you have listed your activities, you can continue to the next step, where you can add any additional information about this disclosure.

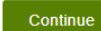

Back To Guidelines Cancel

• Once you have entered travel information, you can add as many trips as you need.

# RNUA – List of Non-University Activities (ready to submit / activity description complete)

# You've indicated that you have a non-University activity and Sponsored or Reimbursed Travel.

Next, you'll answer a set of questions about each non-University activity and sponsored or reimbursed travel item that you need to report.

When you've finished listing and answering questions for each activity or interest, you will have a chance to review your list before submitting your RNUA.

#### My Non-University Activities

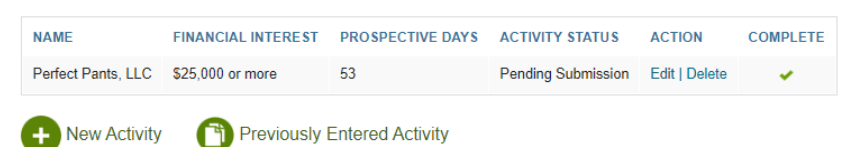

#### Sponsored or Reimbursed Travel

| DESTINATION                        | NAME         | DAYS | COST                 | PURPOSE                                                                                                    | ACTION           |
|------------------------------------|--------------|------|----------------------|----------------------------------------------------------------------------------------------------|------------------|
| Travel to: Isle of Man<br>(188491) | Travel<br>Co | 5    | \$5,000 -<br>\$9,999 | Teaching , Consulting, Advisory Board Meeting, Attended conference, Advisory Board Meeting, Business<br>management/development, Review panel | Edit  <br>Delete |
| + Add Travel                       |              |      |                      |                                                                                                    |                  |

After you have listed your activities, you can continue to the next step, where you can add any additional information about this disclosure.

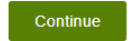

Back To Guidelines Cancel

- Once all activities are listed and complete (A green checkmark is indicated in the complete column), you may click "Continue" to certify your disclosure.
- This will take you to a page where you have an option to upload an explanation or add comments in the comment box. Uploading additional documents is not required but may be necessary for certain disclosures that require more information or management.

# RNUA – Add Attachments or Add Comments

#### Add Additional Information

Optional: Use this page to upload documents or add comments about your RNUA disclosure.

| 0 | 🔁 Selecta file                                                                                           |  |
|---|----------------------------------------------------------------------------------------------------|--|
|   |                                                                                                    |  |
| F | Please note that all of the time I spend on my two companies is spent during weekends and vacation time. |  |
| L |                                                                                                    |  |

- Uploading files or adding comments is optional.
- You will not have access to upload documents or add comments if you indicate on the RNUA initial screen question that you have no activities to report.
- This page provides you with the option to upload a document or write comments in the text box.
- To upload a document click "Select a file." The application will allow you to browse your computer to find the file you want to upload. You may upload any type of file (Word, Excel, PDF, etc.).
  - The file name cannot be longer than 60 characters. If you have trouble uploading a document, try renaming the document with a shorter name.
  - It is recommended you label the document clearly. (For example: Name of Company Business Plan 2025)
- This functionality may be helpful for certain individuals who have documentation related to the disclosed activities such as:
  - o Letters of explanation to students, faculty or staff
  - o Time records
  - Employment records
  - Company descriptions
  - Executed conflict management plans related to activities within the disclosure
- Uploaded documents and comments will be shared with your Unit Executive Officer and will be a **permanent** part of your RNUA record once the review of your disclosure is completed by your Unit Executive Officer.
- Once you have uploaded your documents or added any comments as needed, you should continue by clicking "Continue to certification and submission."

# RNUA – Review and Certify

Submit My Disclosure Back To Guidelines

# Review and Certify Image: State of the state of the university Policy on Conflicts of Commitment and Interest (COCI), which requires you to disclose all income-producing non-University of Illinois activities and all activities (including unpaid) which may present a conflict of commitment or interest to your University responsibilities. Depending on your disclosed non-University activities and interests, you may be required to manage or eliminate any conflicts of commitment or interest. You've listed the following non-University activities: • Perfect Pants, LLC (188490) • Travel to: Isle of Man (188491) Image: Interest to a full the state of the University's Policy on Conflicts of Commitment and Interest and the information I have provided is true to the best of my knowledge.\* Image: Interest the the state of the University's Policy on Conflicts of Commitment and Interest and the information I have provided is true to the best of my knowledge.\* Image: Interest to a bide by the Terms and Conditions in order to manage the apparent conflict of interest associated with my non-University activities.\*

Your disclosure includes entities that are either based/headquartered or legally registered outside the United States. Your disclosure will be shared with the University's export control officer as part of the COI Office's routine reporting. If you have questions regarding export control, please contact the University export control officer,exportcontrols@illinois.edu.

If changes in activities or interests occur during the year, your disclosure must be updated and approved by the UEO prior to engaging in the activity or interest.

Check the box after reading the *Policy on Conflicts of Commitment and Interest* and select "Submit My Disclosure" to complete the process.

- This page reminds you to read the <u>University Policy on Outside Activities and Conflicts of</u> <u>Commitment and Interest</u> (COCI).
- Once you have read the policy, check the box to affirm that you have read the policy and that your disclosure is true to the best of your knowledge.
- You cannot submit your disclosure without completing the certification.
- If you need to make any changes to the activities you reported, click "Revise your information" located in the right-side column located on the middle of the screen.
- Click the green "Submit My Disclosure" button to submit your RNUA to your Unit Executive Officer.

# RNUA – Review and Certify (Terms and Conditions)

## **Review and Certify**

This disclosure satisfies the requirements of the University Policy on Conflicts of Commitment and Interest (COCI), which requires you to disclose all income-producing non-University of Illinois activities and all activities (including unpaid) which may present a conflict of commitment or interest to your University responsibilities. Depending on your disclosed non-University activities and interests, you may be required to manage or eliminate any conflicts of commitment or interest.

#### You've listed the following non-University activities:

- Perfect Pants, LLC (188490)
- Travel to: Isle of Man (188491)

Need to make changes to this list? Revise your information

I affirm that I have read the University's Policy on Conflicts of Commitment and Interest and the information I have provided is true to the best of my knowledge. \*

I have read and agree to abide by the Terms and Conditions in order to manage the apparent conflict of interest associated with my non-University activities.\*

Your disclosure includes entities that are either based/headquartered or legally registered outside the United States. Your disclosure will be shared with the University's export control officer as part of the COI Office's routine reporting. If you have questions regarding export control, please contact the University export control officer, export controls@illinois.edu.

If changes in activities or interests occur during the year, your disclosure must be updated and approved by the UEO prior to engaging in the activity or interest.

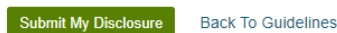

- You will be required to certify that you will follow the Terms and Conditions to manage any conflicts if one of the activities you reported represents a significant financial interest and meets any of the following:
  - Uses University resources;
  - Involves University faculty, staff, or students;
  - o Licenses University intellectual property.
- Once you have read the Terms and Conditions, check the box to affirm that you will abide by the Terms and Conditions.
- You cannot submit your disclosure without completing the certification.
- If you need to make any changes to the activities you reported, click on "Revise your information" located in the right side column located on the middle of the screen.
- Submitting your disclosure represents your virtual signature.
- Click the green "Submit My Disclosure" button to submit your RNUA to your Unit Executive Officer.

# RNUA – Submitted

| START myDisclosures Complete online disclosure reporting                                                                                                    |                                                                                                    |
|----------------------------------------------------------------------------------------------------|----------------------------------------------------------------------------------------------------|
| Submission: Report of Non-University Activities                                                                                                    | HELP                                                                                                    |
| RNUA Submitted<br>Your Report of Non-University Activities (RNUA) disclosure has been submitted to your Unit<br>Executive Officer (UEO)/department head for review and approval. This document does not<br>represent approval of the non-University activities.<br>• View your submitted disclosure<br>• Download a PDF of your submitted disclosure | Questions about the review or approval of<br>your activities?<br>Contact your UEO/department head:<br>Person's name<br>Contact info |
| If you need to report a new activity, start a new disclosure.<br>Back to Home                                                                                                    |                                                                                                    |

- After you submit your RNUA, the disclosure will be routed to the Unit Executive Officer (UEO) of your home department.
- When you submit the RNUA it is not yet approved. You can use START myDisclosures to monitor the status of the review.
- Once you have submitted your disclosure, you cannot edit it. If you need to edit your disclosure prior to review, you may contact the UEO to request that your disclosure be returned for revisions.
- Once your RNUA has been reviewed and approved, if you need to update your disclosure to submit a new activity or revise your disclosure, you must submit a new RNUA.

Secondary Appointments

- If you have a secondary appointment, the form will route first to your home department; after the home department completes the review, it will route to the UEO of your secondary appointment (if the UEO is different from your home department).
- If a second level of review is needed, the disclosure will route to the second level of review (e.g. dean of the college of your home department) after the secondary UEO review is completed.